# Configuración de mensajes de texto empresariales para organizaciones de llamadas de Webex

### Contenido

| Introducción              |  |  |
|---------------------------|--|--|
| <u>Prerequisites</u>      |  |  |
| Requirements              |  |  |
| Componentes Utilizados    |  |  |
| <u>Configurar</u>         |  |  |
| Requisitos y limitaciones |  |  |
| Configuraciones           |  |  |
| <u>Verificación</u>       |  |  |
| <u>Troubleshoot</u>       |  |  |

### Introducción

Este documento describe la configuración de Business Texting para organizaciones que llaman a Webex que soportan esta función.

### Prerequisites

#### Requirements

Cisco recomienda que tenga conocimiento sobre estos temas:

- Administración del centro de control de las funciones de servicio para la organización de llamadas Webex
- Administración del hub de control de la función de llamada de usuario para la organización de llamadas de Webex
- Aplicación Webex

#### **Componentes Utilizados**

No hay requisitos específicos para este documento.

La información que contiene este documento se creó a partir de los dispositivos en un ambiente de laboratorio específico. Todos los dispositivos que se utilizan en este documento se pusieron en funcionamiento con una configuración verificada (predeterminada). Si tiene una red en vivo, asegúrese de entender el posible impacto de cualquier comando.

## Configurar

#### Requisitos y limitaciones

- Licencia profesional de llamadas de Webex
- Planes de llamadas de Cisco (EE. UU. y Canadá)
- · Número de teléfono principal asignado al usuario
- Windows y MAC OS Webex App 42.12 o posterior
- Apple y Android Webex App 43.2 o posterior (fecha tentativa: febrero de 2023)
- Las organizaciones online NO PUEDEN habilitar los mensajes de texto empresariales
- Hay una limitación de 6 mensajes/min de cada número para los mensajes salientes. Si la entrega se retrasa, puede ser una de las causas de la lentitud.
- Los mensajes de texto empresariales no incluyen compatibilidad con la migración a Federation Phase 4

#### Configuraciones

Configuración de la organización de Business Texting en el centro de control

Así es como un administrador puede habilitar Business Texting para todos los usuarios de Webex Calling desde Control Hub.

Paso 1. Navegue hasta Llamada > Configuración de servicio > Desplácese hasta Aprovisionamiento de mensajes de texto empresariales.

Puede permitir que cualquier usuario con capacidad de Business Texting envíe y reciba texto a través de la aplicación webex.

| webex Control Hu                                                                                | 2                                                                                                    | Q. Search                                                                                                    | ¢ 🖲 🕖 |
|-------------------------------------------------------------------------------------------------|----------------------------------------------------------------------------------------------------|----------------------------------------------------------------------------------------------------|-------|
| C Overview C Gersing Stanted Duide Alorts center  sourcomes Al Anatylics Toubleshooting Reports | Calling<br>Numbers Locations Gall Routing Features PSTN<br>Call Routing for Webex: Meetings Dial-in<br>calls (Integrated Audio)                                                                                                    | Service Settings         Client Settings           Optimized On-net         This is the default and recommended option to achieve PSTN cost savings and optimized call noting.           OPSTN (not recommended)         This option disables the on-net routing optimization for Webes Meetings dial-in calls. |       |
| E Users<br>& Users<br>& Workspaces<br>D Devices<br>& Apps                                       | Business texting provisioning                                                                                                    | Allow users with texting capabilities to send and receive text on Webex App. Learn more      The Dusiness texting for all the users at locations with business texting capabilities                                                                                                    |       |
| C Account Organization Settings  seneces C Updates & Migrations Messaging                       | Calling Phone Number Format<br>Configure the organization's phone number format for<br>calling and call history. It applies to locations that do not<br>have an Ordenson Dial Digit configured. Otherwise,<br>1.164 format is used.<br>Learn more. | <ul> <li>E 164 format <sup>©</sup></li> <li>National format <sup>©</sup></li> </ul>                                                                                                    |       |
| V Voient Ovvected UC Ovvected UC Ovvected UC                                                    | Voicemail<br>Configure the organization's voicemail settings, it will<br>affect to individual voicemail settings as well as<br>voicemail group.                                                                                                    | Voicemail Forwarding Taia allows users to configure the email forwarding of voicemails.                                                                                                    |       |

Paso 2. Active Habilitar mensajes de texto empresariales para todos los usuarios en ubicaciones con capacidades de mensajes de texto empresariales.

 WebSX Construction
 Construction
 Construction
 Construction
 Construction
 Construction
 Construction
 Construction
 Construction
 Construction
 Construction
 Construction
 Construction
 Construction
 Construction
 Construction
 Construction
 Construction
 Construction
 Construction
 Construction
 Construction
 Construction
 Construction
 Construction
 Construction
 Construction
 Construction
 Construction
 Construction
 Construction
 Construction
 Construction
 Construction
 Construction
 Construction
 Construction
 Construction
 Construction
 Construction
 Construction
 Construction
 Construction
 Construction
 Construction
 Construction
 Construction
 Construction
 Construction
 Construction
 Construction
 Construction
 Construction
 Construction
 Construction
 Construction
 Construction
 Construction
 Construction
 Construction
 Construction
 Construction
 Construction
 Construction
 Construction
 Construction
 Construction
 Construction
 Construction
 Construction
 Construction
 Construction

Acepte la ventana emergente Habilitar mensajes de texto profesionales.

Para desactivarla, desactive Activar mensajes de texto profesionales para todos los usuarios en ubicaciones con capacidades de mensajes de texto profesionales.

Haga clic en el botón Disable Business Texting (Desactivar mensajes de texto profesionales) para aceptar la información de la ventana emergente Disable Business Texting (Desactivar mensajes de texto profesionales).

| webex Control H                                                                                                    | ub                                                                                                    | Q. Seech                                                                                                    | • |
|----------------------------------------------------------------------------------------------------|----------------------------------------------------------------------------------------------------|----------------------------------------------------------------------------------------------------|---|
| <ul> <li>Queniew</li> <li>Queniew fund Duke</li> <li>Alers center</li> <li>Mars center</li> <li>Marsona</li> <li>Marsona</li> <li>Toublesbooting</li> <li>Reports</li> </ul> | Calling Numbers Locations Call Routing Peatures PSTN Call Routing for Webers Meetings Dial-in calls (Integrated Audio)                                                                                                    | Service Settings<br>Client In<br>Common Constant Instants Instants Instants Instants Instants<br>Common Constants Instants Instants Instants<br>Common Constants Instants Instants<br>Common Constants Instants<br>Common Constants Instants<br>Common Constants<br>Common Constants<br>Co |   |
| Annualization<br>Design<br>de Workspaces<br>De Apps<br>De Apps                                                                                                    | Business texting provisioning                                                                                                    | Allow users with texting capabilities to send and receive text on Webex App, Learn now           Imable business texting for all the users at locations with business texting capabilities                                                                                                    |   |
| Crganization Settings Crganization Settings C Updates & Migrations C Messaging S Calles                                                                                      | Calling Phone Number Format<br>Configure the organization's phone number format for<br>calling and call heating, applies to biodinois that do not<br>have an Outbound that Dig configured. Otherwise,<br>E164 format is used.<br>Learn more. | © E.164 format. <sup>©</sup><br>© National format. <sup>©</sup>                                                                                                    |   |
| Velenati Onversee UC Hand Adam, Tent, Paul, Sociemen,                                                                                                    | Voicemal<br>Charloss the regardination's voicemail settings. It will<br>affect 15 statistical rotemail settings as well as<br>voicemail group.                                                                                               | Voccenard Forwarding The above users to configure the small forwarding of voccenaria.                                                                                                    |   |

Configuración del usuario de Business Texting en Control Hub

Aprovisionamiento de mensajes de texto empresariales para un usuario en el centro de control.

Paso 1. Vaya a la sección Usuarios > Seleccionar usuario > Ficha Llamadas > Texto profesional.

- De forma predeterminada, se establece en Utilizar la configuración predeterminada para la organización.
- En este caso, la mensajería de texto empresarial está habilitada en el nivel de organización.

| webex Control H                                          | ub                      |                                                                                                    | Q, Search                          |     |       | e 🕑 🥵 |  |  |
|----------------------------------------------------------|-------------------------|----------------------------------------------------------------------------------------------------|------------------------------------|-----|-------|-------|--|--|
| (a) Overview                                             | < Users                 |                                                                                                    |                                    |     |       |       |  |  |
| Alerts center                                            | O Tony Stark            | O Tony Stark                                                                                                    |                                    |     |       |       |  |  |
| all Analytics<br>~ Troubleshooting                       | Profile General Meeting | n Calling Messaging                                                                                                    | Hybrid Services Devices Vidcast    |     |       |       |  |  |
| минания                                                  | Numbers                 | Directory numbers ()<br>Type                                                                                                    | Number                             | tos | andon |       |  |  |
| A Users<br>A Groups                                      |                         | Add Number                                                                                                    | 4302332077                         | 142 | 283   | ,     |  |  |
| Devices                                                  |                         | Caller ID 🔿                                                                                                    | User's phone number : +14302332077 |     |       | >     |  |  |
| Apps     Account     Constitution Settions               |                         | Emergency callback number                                                                                                    |                                    |     |       | >     |  |  |
| senices<br>C Updates & Migrations<br>Messaging<br>Cating | Business texting        | Business texting Allow this user to send and receive text on Webex App. An email will be sent to the user on enabling the settings, Learn more.  Due the organization's default setting Business texting = 4 faabed  O Verride settings. |                                    |     |       |       |  |  |
| C Vidcast                                                | Voicemail, fax and      | Voicemail 🛇                                                                                                    | Enabled                            |     |       | >     |  |  |
| ○ Hybrid                                                 | language                | Announcement language                                                                                                    | English                            |     |       | >     |  |  |
| concorver<br>21 Edit Feature Toppies                     | Call handling           | Incoming call permissions                                                                                                    | Default settings                   |     |       | >     |  |  |
|                                                          |                         | Outgoing call permissions                                                                                                    | Default settings                   |     |       | >     |  |  |
|                                                          |                         | Call forwarding ()                                                                                                    | Not forwarding calls               |     |       | >     |  |  |
|                                                          |                         | Call waiting                                                                                                    | Receive another call during a call |     |       | _     |  |  |
|                                                          |                         | Call intercept ()                                                                                                    | Disadred                           |     |       | >     |  |  |
| Adas_Test_Mary_PSTN_PF                                   |                         |                                                                                                    |                                    |     |       |       |  |  |

Paso 2. Para sustituir la configuración de organización predeterminada, seleccione Sustituir configuración.

- Puede desactivar o activar los mensajes de texto profesionales para este usuario concreto dentro de la organización.
- Haga clic en Guardar para aceptar la desactivación de Business Texting para sustituir la configuración de organización predeterminada.

| webex Control Hub                                            |                                 |                                                                                                    | Q. Search                          |                     | 4 O 🕥       |  |  |  |
|--------------------------------------------------------------|---------------------------------|----------------------------------------------------------------------------------------------------|------------------------------------|---------------------|-------------|--|--|--|
| () Oveniew                                                   | Users                           |                                                                                                    |                                    |                     |             |  |  |  |
| Alerts center                                                | A Tony Stark                    | Tony Stark     + Nor Worker - US-TextEnabled-ws/Street.com - Location: CyTeer-CISCO-PSTN-US-1_CRD     Location: CyTeer-CISCO-PSTN-US-1_CRD                                                                                                    |                                    |                     |             |  |  |  |
| al Analytics<br>~ Troubleshooting                            | Profile General Meeting         | os Calling Messaging                                                                                                    | Hybrid Services Devices Vidcast    |                     |             |  |  |  |
| B Algoris                                                    | Numbers                         | Directory numbers ③<br>Type<br>Primary                                                                                                    | Number<br>4302332077               | Extension<br>142203 | >           |  |  |  |
| As Groups<br>As Workspaces                                   |                                 | Add Number<br>Caller ID 🔿                                                                                                    | User's phone number : +14302332077 |                     | >           |  |  |  |
| El Apps<br>D Account<br>O Granization Settings               |                                 | Emergency caliback number                                                                                                    |                                    |                     | >           |  |  |  |
| Services<br>C Updates & Migrations<br>Messaging<br>S Calling | Business texting                | Business testing Allow this star to send and receive text on Weber App. An email will be sent to the user on enabling the settings. Learn more.  © Use the organization's default setting  Durinde settings.  Business typing: ① Durinde settings. |                                    |                     |             |  |  |  |
| D Vidcast                                                    | Voicemail, fax and announcement | Voicemaž 🔿                                                                                                    | Enabled                            |                     | >           |  |  |  |
| ○ Hybrid                                                     | language                        | Announcement language                                                                                                    | English                            |                     | >           |  |  |  |
| арысанын<br>% Edit Feature Topgles                           | Call handling                   | Incoming call permissions                                                                                                    | Default settings                   |                     | >           |  |  |  |
|                                                              |                                 | Outgoing call permissions                                                                                                    | Default settings                   |                     | >           |  |  |  |
|                                                              |                                 | Call forwarding ()                                                                                                    | Not forwarding calls               |                     | >           |  |  |  |
|                                                              |                                 | Call waiting                                                                                                    | Receive another call during a call |                     |             |  |  |  |
| _                                                            | _                               | Call intercept ()                                                                                                    | Disabled                           |                     | >           |  |  |  |
| Atlas_Test_Mary_PSTN_P                                       |                                 |                                                                                                    |                                    |                     | Cancel Save |  |  |  |

Haga clic en Guardar para aceptar la habilitación de los mensajes de texto de empresa para sustituir la configuración de organización predeterminada.

| webex Control Hu                                                          | ub                                             |                                                                                                    | Q Search                                           |                     |   | a 🖉 💿 🕕  |  |  |
|---------------------------------------------------------------------------|------------------------------------------------|----------------------------------------------------------------------------------------------------|----------------------------------------------------|---------------------|---|----------|--|--|
| (.) Overview                                                              | < Users                                        |                                                                                                    |                                                    |                     |   |          |  |  |
| Alerts center                                                             | Tony Stark     Not Verified - US-To            | erEnabled+wy5@test.com - Location: CyTe                                                                                                    | er-OSCO-PSTN-US-1_DND · Location: CyTest-OSCO-PSTN | -u5-1_0ND           |   | Action ~ |  |  |
| al Analytics<br>~ Troubleshooting                                         | Profile General Meeting                        | ps Calling Messaging Hybrid Ser                                                                                                    | vices Devices Vidcant                              |                     |   |          |  |  |
| B, Users                                                                  | Numbers                                        | Directory numbers ()<br>Type<br>Primary                                                                                                    | 76amber<br>4302232077                              | Extension<br>142303 |   | >        |  |  |
| ak Groups<br>dő Workspaces<br>Devices<br>X Apps<br>(h Account             |                                                | Caller ID O User's ph<br>Emergency callback number                                                                                                    | one number : +14302332077                          |                     |   | >        |  |  |
| Crganization Settings  Senects C Updates & Migrations Messaging S. Calina | Business texting                               | Business texting Abow this user to send and receive text on Webex App. An email will be sent to the user on enabling the settings, Lean move.     Business texting |                                                    |                     |   |          |  |  |
| D Wdcast<br>Connected UC<br>C Hybrid                                      | Voicemail, fax and<br>announcement<br>language | Voicemal () Enabled<br>Announcement language English                                                                                                    |                                                    |                     | 6 | >        |  |  |
| benudmænr<br>90 Edit Feature Topples                                      | Call handling                                  | Incoming call permissions Default se<br>Outgoing call permissions Default se                                                                                       | rtings<br>rtings                                   |                     |   | >        |  |  |
|                                                                           |                                                | Call waiting O Disabled                                                                                                    | rong cans.<br>Receive another call during a call   |                     |   | >        |  |  |
| 💾 Adas_Test_Mary_PSTN_P/                                                  |                                                |                                                                                                    |                                                    |                     |   |          |  |  |

Para volver a la configuración por defecto de la organización, seleccione Usar la configuración por defecto de la organización.

| webex Control H                                   | Hub    |                                                                                                    |                                         |                                    | Q, Search            |          |                  |  | I 🕫 🖉           |
|---------------------------------------------------|--------|----------------------------------------------------------------------------------------------------|-----------------------------------------|------------------------------------|----------------------|----------|------------------|--|-----------------|
| (a) Overview                                      | < User |                                                                                                    |                                         |                                    |                      |          |                  |  |                 |
| Alerts center                                     |        | Q Tony Stark                                                                                                    |                                         |                                    |                      |          |                  |  | Action V        |
| wowness<br>all Analytics<br>~ Troubleshooting     |        | Profile General Meetings                                                                                                    | a Calling Messaging                     | Hybrid Services Devices Vidcast    |                      |          |                  |  |                 |
| la valgoria                                       |        | Numbers                                                                                                    | Directory numbers ()<br>Type<br>Primary |                                    | Number<br>4302332077 | 14<br>14 | danalon<br>42303 |  | ,               |
| da Groups<br>dd Workspaces                        |        |                                                                                                    | (Add Number                             |                                    |                      |          |                  |  |                 |
| Devices C Apps Account Organization Settings      |        |                                                                                                    | Caller ID<br>Emergency callback number  | User's phone number : +14302332077 |                      |          |                  |  | >               |
| services<br>© Updates & Migrations<br>© Messaging |        | Business texting Alow this user to send and receive text on Webex App. An email will be sent to the user on enabling the settings, Law more.   Due the expansion of default setting Business texting   Counties settings  Counties settings  Coun |                                         |                                    |                      |          |                  |  |                 |
| D Vidcast                                         |        | Voicemail, fax and announcement                                                                                                    | Voicemail 🔿                             | Enabled                            |                      |          |                  |  | >               |
| Hybrid                                            |        | language                                                                                                    | Announcement language                   | English                            |                      |          |                  |  | >               |
| concorner<br>20. Edit Feature Topples             |        | Call handling                                                                                                    | Incoming call permissions               | Default settings                   |                      |          |                  |  | >               |
| A concession office                               |        |                                                                                                    | Outgoing call permissions               | Default settings                   |                      |          |                  |  | >               |
|                                                   |        |                                                                                                    | Call forwarding ()                      | Not forwarding calls               |                      |          |                  |  | >               |
|                                                   |        |                                                                                                    | Call waiting ()                         | Receive another call during a call |                      |          |                  |  |                 |
|                                                   |        |                                                                                                    | Call intercept ()                       | Disabled                           |                      |          |                  |  | >               |
| Adas_Test_Mary_PSTN_P                             |        |                                                                                                    |                                         |                                    |                      |          |                  |  | <br>Cancel Save |

# Verificación

Paso 1. Verifique que la opción Enviar un mensaje de texto esté disponible en la aplicación webex en el equipo.

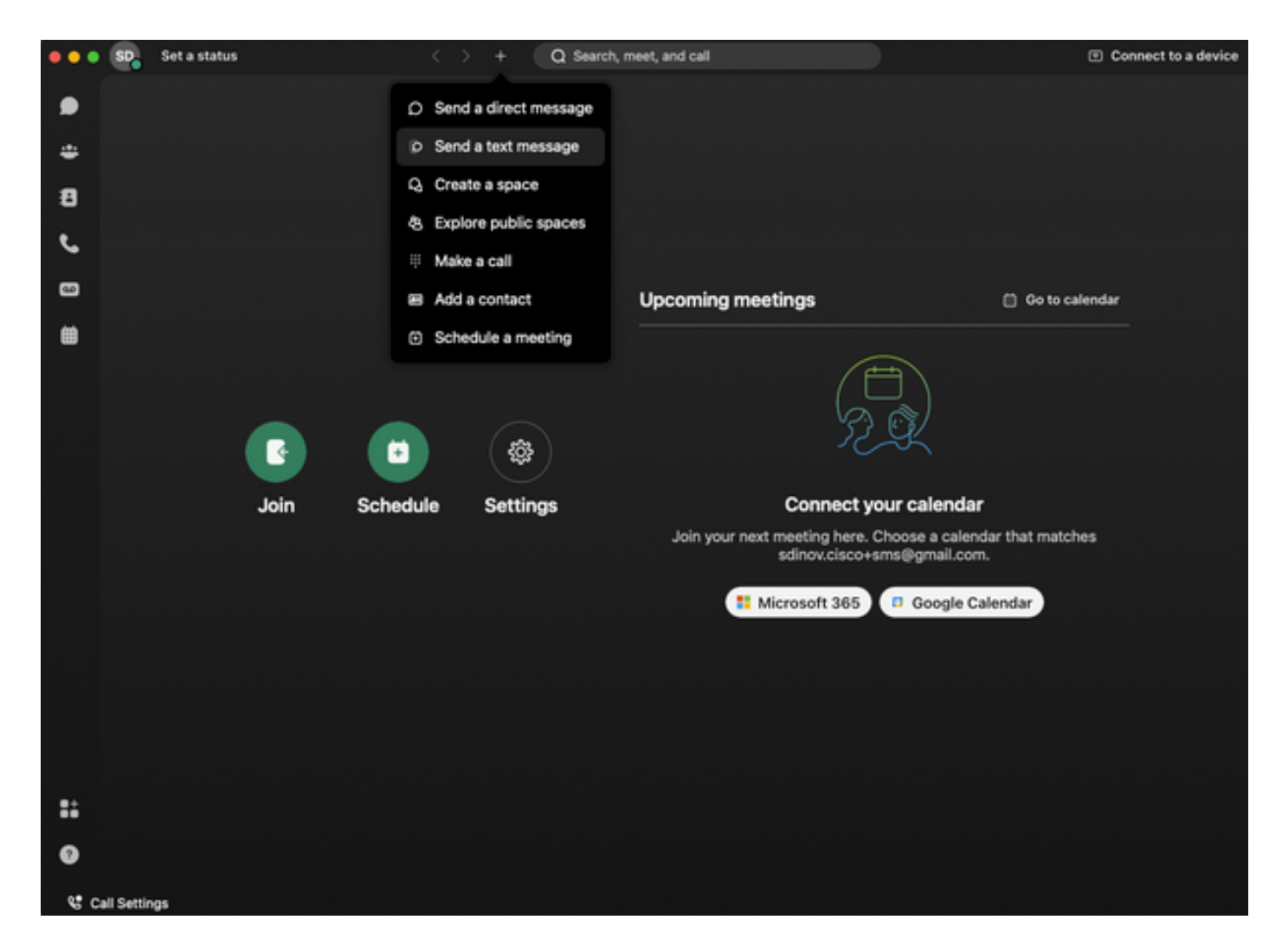

Paso 2. Introduzca el número de teléfono móvil en formato E.164 para enviar un mensaje de texto.

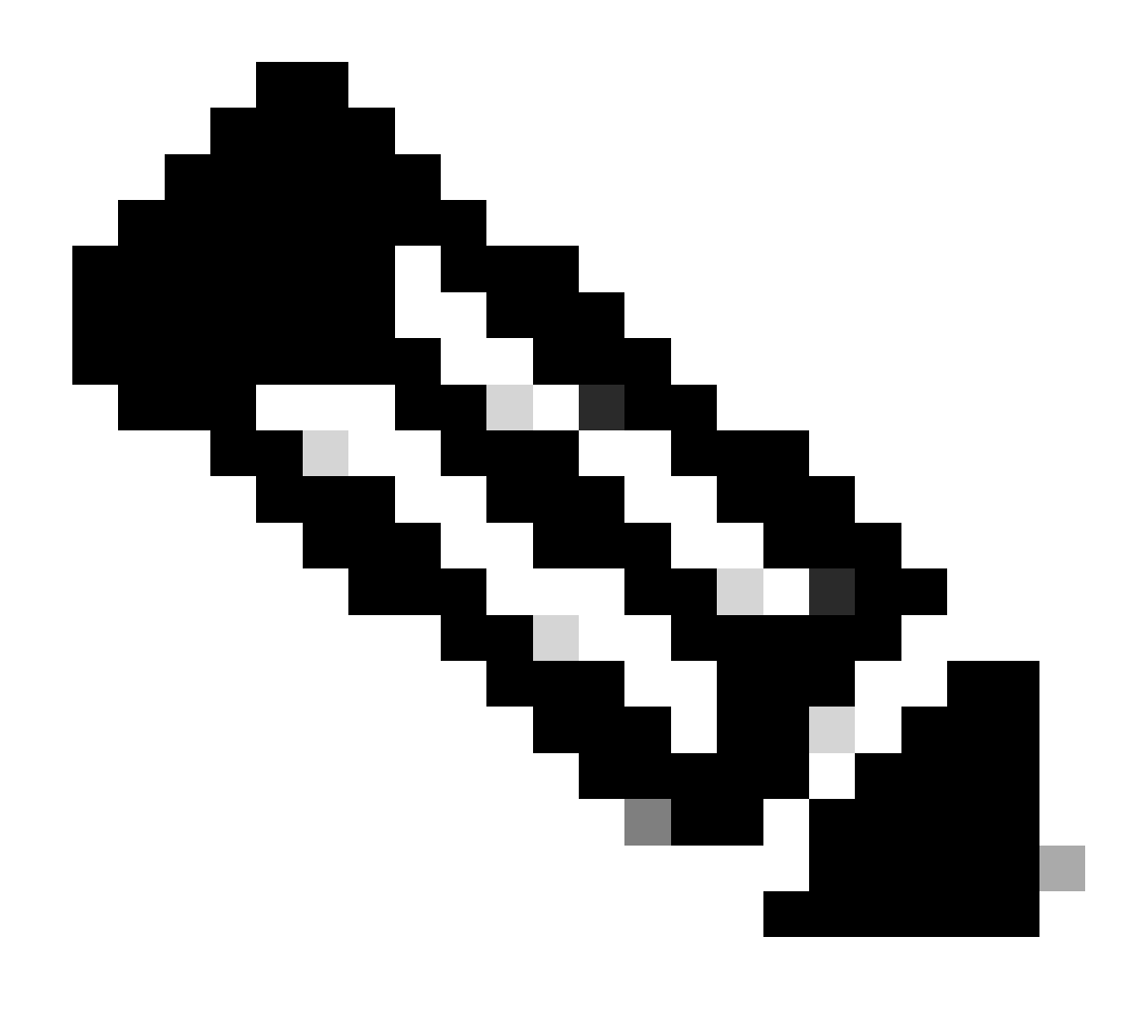

Nota: El número de teléfono móvil debe estar en formato E.164: +1 seguido de un número de teléfono de 10 dígitos, como +12223334444; de lo contrario, la llamada falla.

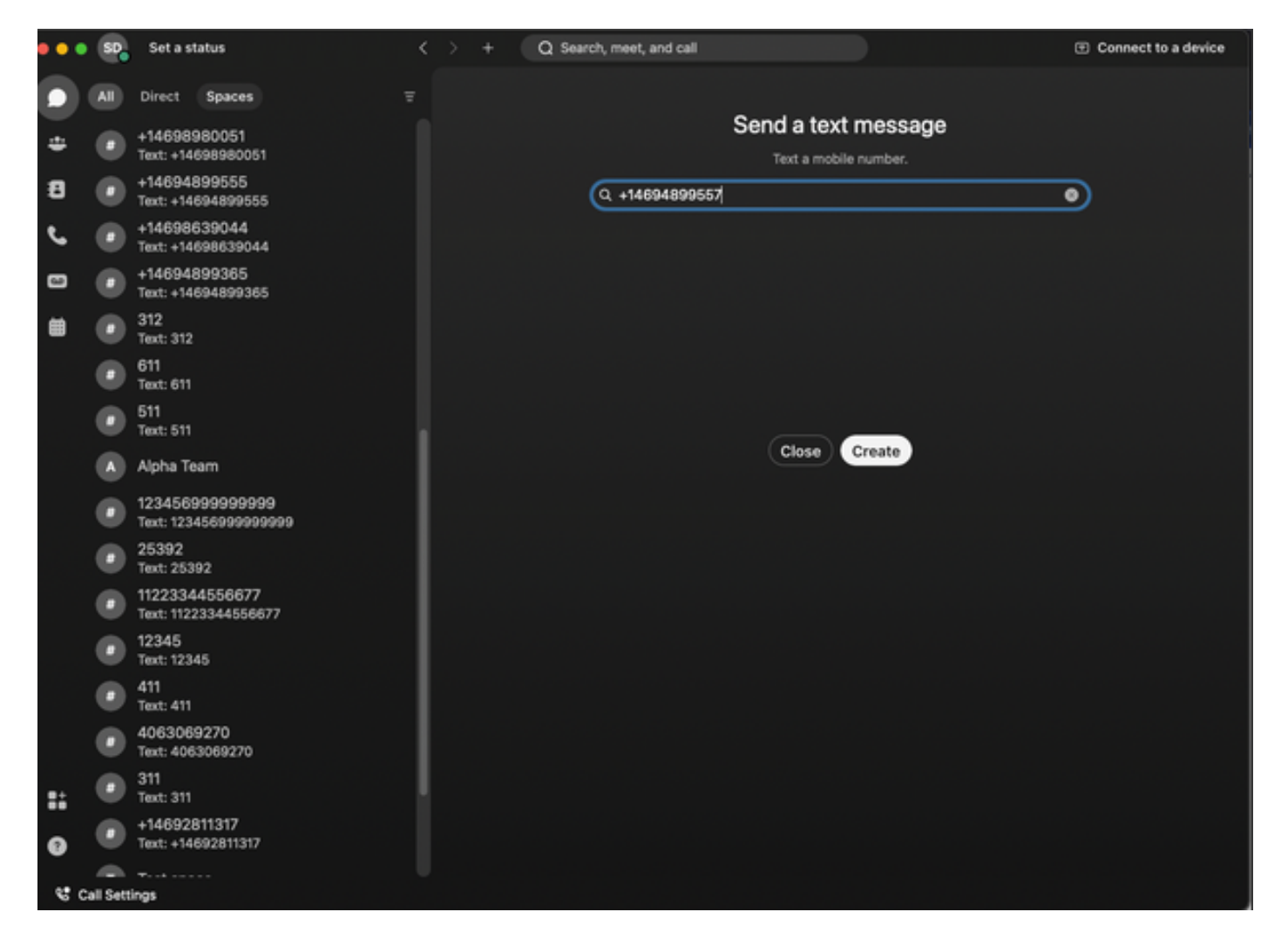

Paso 3. Escribe un texto.

Escriba un texto, por ejemplo, en +12223334444, para comprobar que Business Texting funciona.

### Troubleshoot

Configuración de la organización de Business Texting en el centro de control

Situaciones en las que el administrador no puede habilitar la configuración de Business Texting at Organization en Control Hub:

- El botón Activar mensajes de texto profesionales no está disponible.
- En su lugar, se muestra el mensaje de error "Esta organización no cumple los requisitos para las capacidades de envío de mensajes de texto".
- Haga clic en Más información para obtener más información sobre todos los requisitos previos para habilitar los mensajes de texto empresariales.

| webex Control H                                                                                                    | Jb                                                                                                    | Q: Search                                                                                                    | A 💿 🕕 |
|----------------------------------------------------------------------------------------------------|----------------------------------------------------------------------------------------------------|----------------------------------------------------------------------------------------------------|-------|
| <ul> <li>Overview</li> <li>Alexts center</li> </ul>                                                                                                    | Calling Numbers Locations Call Routing Features PSTN                                                                                                    | Service Settings Client Settings                                                                                                    |       |
| Analytics<br>Analytics<br>~ Troubleshooting<br>@ Reports<br>Analytics<br>@ Uners                                                                                                    | Call Routing for Webex Meetings Dial-in<br>calls (Integrated Audio)                                                                                                    | Quintiand On-net This is the default and recommended option to active PSTN cost savings and optimized call moting.     PSTN (not recommended) This option disables the on-net moting optimization for Walkes Meetings did-in calls. |       |
| As Groups<br>Ab Workspaces<br>Devices<br>22. Anne                                                                                                    | Business texting provisioning                                                                                                    | This organization is not eligible for testing capabilities. Learn grove                                                                                                    |       |
| count     Coganization Settings                                                                                                    | Calling Phone Number Format<br>Configure the organization's phone number format for<br>calling and call history. It applies to locations that do not<br>have as chuband Dal Digit configured. Otherwise,<br>E.164 format is used. | <ul> <li>€ 154 tornat</li> <li>©</li> <li>National format</li> <li>©</li> </ul>                                                                                                    |       |
| Consected UC Convected UC Conv | Voicemail<br>Configure the organization's voicemail settings is well as<br>affect to individual voicemail settings as well as<br>voicemail group.                                                                                 | Volcemal Forwarding The alters users to configure the email forwarding of uplcemails.                                                                                                    |       |

| webex Help Center | Q Get started ~ Help by product ~ What's new                                                                                                    | Learning v For administrators Support   English v Sign In                             |
|-------------------|----------------------------------------------------------------------------------------------------|---------------------------------------------------------------------------------------|
|                   | December 12, 2022 I 388 vers(s) I 0 people thought this was helpful Enable Business Texting                                                                                                    | In this article<br>Business texting<br>Enable Business texting for an<br>organization |
|                   | Business texting seamlessly integrates into the Webex App. This feature provides a flexible<br>communication method to embrace a hybrid work environment. Users can send text messages by<br>typing in a mobile number using the Webex App. | Provision business texting for<br>users<br>Bulk Provision business texting            |
|                   | Business texting                                                                                                    | Limitation for business texting                                                       |
|                   | All Cisco Calling Plan customer administrators can centrally provision and manage business texting in Control Hub.                                                                                                    | More Information                                                                      |
|                   | Prerequisite for using business texting:                                                                                                    |                                                                                       |
|                   | You must have Cisco Calling Plan in the US or Canada to use the feature.                                                                                                    | Related Articles 🗸                                                                    |
|                   | This feature is available only to Enterprise customers. Online customers are currently not eligible to use business texting.                                                                                                    |                                                                                       |
|                   | Every user must have a telephone number (TN); else you can't use business texting.                                                                                                    |                                                                                       |
|                   | Ensure you're on Webex App version 42.12 or Nigher.                                                                                                    |                                                                                       |
|                   | Here are few benefits of using business texting:                                                                                                    |                                                                                       |
|                   | For End Users                                                                                                    |                                                                                       |
|                   | Be reachable and reach out to your customers using texting, which is a universal and effective modality.                                                                                                    |                                                                                       |
|                   | Use your business persona and work phone number as opposed to your personal identity.                                                                                                    |                                                                                       |
|                   | Access business texting from the familiar and ergonomic Webex App, an environment you that have and are comfortable.                                                                                                    |                                                                                       |
|                   | For an Administrator                                                                                                    |                                                                                       |
|                   | Easy to configure and manage the feature using Control Hub.                                                                                                    |                                                                                       |
|                   | Add this critical customer-facing channel at no incremental cost.                                                                                                    | -                                                                                     |
|                   | Business texting enjoys the same business compliance and retention capabilities as other modalities.                                                                                                    | e e e e e e e e e e e e e e e e e e e                                                 |
|                   | Enable Business texting for an organization                                                                                                    | •                                                                                     |
|                   |                                                                                                    |                                                                                       |

Tres situaciones en las que el administrador no puede habilitar los mensajes de texto profesionales.

Situación 1: debe contar con un plan de llamadas de Cisco en EE. UU. o Canadá.

No hay usuarios asignados a ninguna ubicación de EE. UU. o Canadá con proveedores de red telefónica pública conmutada (PSTN) de Cisco de EE. UU. o Canadá.

Situación 2: datos que abarcan varias regiones.

Si sus datos se encuentran en diferentes regiones no admitidas, debe abrir un caso TAC para la migración de datos para resolver este problema.

Situación 3: la función solo está disponible para las organizaciones empresariales.

Las organizaciones en línea actualmente no son elegibles para usar Business Texting.

En estas tres situaciones, el mensaje de error "La organización no cumple los requisitos para las capacidades de envío de mensajes de texto" está visible en Llamada > Configuración de servicio para el envío de mensajes de texto empresariales.

Configuración del usuario de Business Texting en Control Hub

Cinco posibles situaciones de error o advertencia para los usuarios en las que el aprovisionamiento de Business Texting está deshabilitado.

Situación 1: el usuario está asignado a una ubicación con conexión PSTN de puerta de enlace local y no al proveedor PSTN de Cisco.

Haga clic en Más información para obtener más información sobre todos los requisitos previos.

| webex Control H                   | ub                      |                                                                             | Q Search                                        |              |           | a 🖓 🕲 🕐  |  |
|-----------------------------------|-------------------------|-----------------------------------------------------------------------------|-------------------------------------------------|--------------|-----------|----------|--|
| © Overview                        | < Users                 |                                                                             |                                                 |              |           |          |  |
| C vers certer                     | Wanda Maximof           | l<br>Sectionabled: shubilitiest com Loc                                     | stor Offen-REM-ION-IS-1 PAD - Locator Offen-REM | 100-15-1 000 |           | Action 🗸 |  |
| MONTORNS                          | a not version + con-    |                                                                             | and date was and on the count of the date       |              |           |          |  |
| ~ Troubleshooting                 | Profile General Meeting | n Calling Messaging Hy                                                      | ybrid Services Devices Vidcast                  |              |           |          |  |
|                                   | Numbers                 | Directory numbers ()                                                        | Number                                          |              | Extension |          |  |
| Q. Users                          |                         | Primary                                                                     | 8175437894                                      |              | 142303    | >        |  |
| Sh Groups                         |                         | Add Number                                                                  |                                                 |              |           |          |  |
| Onvices                           |                         | Caller ID 🔿 🛛                                                               | User's phone number : +18175477894              |              |           | >        |  |
| Account     Organization Settings |                         | Emergency caliback number                                                   |                                                 |              |           | >        |  |
| seneces<br>C Updates & Migrations | Business texting        | Business texting Uter is not eligible for texting capabilities. Learn more. |                                                 |              |           |          |  |
| Calling                           | Voicemail, fax and      | Voicemail 🔾 🛛 🛛                                                             | Inabled                                         |              |           | >        |  |
| Videast<br>El Convented UC        | language                | Announcement language                                                       | English                                         |              |           | >        |  |
| ○ Hybrid                          | Call handling           | Incoming call permissions                                                   | Default settings                                |              |           | >        |  |
| DEVELOPMENT                       |                         | Outgoing call permissions                                                   | Default settings                                |              |           | >        |  |
| % Edit Feature Toggles            |                         | Call forwarding ()                                                          | Not forwarding calls                            |              |           | >        |  |
|                                   |                         | Call waiting 🔾                                                              | Receive another call during a call              |              |           |          |  |
|                                   |                         | Call intercept ()                                                           | Disabled                                        |              |           | >        |  |
|                                   | Setween-user            | Monitoring                                                                  |                                                 |              |           | >        |  |
| Adas_Test_Mary_PSTN_PV            | permissions             | Barge in 🔾 🛛                                                                | Disabled                                        |              |           | >        |  |

Situación 2: el usuario tiene asignada una ubicación con el proveedor PSTN de Cisco, pero no en EE. UU. ni Canadá.

En este caso, es el proveedor de Cisco PSTN en el Reino Unido.

| webex Control Hu       | b                 |                                        | Q. Search                                                               |           | a 🖉 💿 🕐  |
|------------------------|-------------------|----------------------------------------|-------------------------------------------------------------------------|-----------|----------|
| (2) Overview           | < Users           |                                        |                                                                         |           |          |
| Alerts center          | Q Bruce Ba        | nner                                   |                                                                         |           | Action v |
| MONTORING              | Not Verified      | d - UK-TextDisabled-willh@test.com - L | ocation: CyTest-CISCO-PSTN-UK-1_DND - Location: CyTest-CISCO-PSTN-UK-1_ | DND       | _        |
| all Analytics          | Profile General   | Meetings Calling Messaging             | Hybrid Services Devices Vidcast                                         |           |          |
| B Reports              |                   |                                        |                                                                         |           |          |
| MANAGEMENT             | Numbers           | Directory numbers ()<br>Type           | Number                                                                  | Extension |          |
| A Users                |                   | Primary                                | +441136221161                                                           | 146980    | >        |
| Ja Groups              |                   | Add Number                             |                                                                         |           |          |
| 45 Workspaces          |                   | Caller ID 🔾                            | User's phone number : +441135221161                                     |           | >        |
| SE Acos                |                   | Emergency callback number              |                                                                         |           | >        |
| (h) Account            |                   | 0                                      |                                                                         |           |          |
| Organization Settings  |                   |                                        |                                                                         |           |          |
| servers                | Business texting  | User is not eligible for texting       | capabilities. Learn more.                                               |           |          |
| C Updates & Migrations |                   |                                        |                                                                         |           |          |
| Colling                | Voicemail, fax an | d Voicemail 🔾                          | Enabled                                                                 |           | >        |
| D Vidcast              | language          | Announcement language                  | English                                                                 |           | >        |
| Connected UC           |                   |                                        |                                                                         |           |          |
| Mybrid                 | Call handling     | Incoming call permissions              | Default settings                                                        |           | >        |
| DIVISIONNENT           |                   | Outgoing call permissions              | Default settings                                                        |           | >        |
| % Edit Feature Toggles |                   | Call forwarding ()                     | Not forwarding calls                                                    |           | >        |
|                        |                   | Call waiting 🔾                         | Receive another call during a call                                      |           |          |
|                        |                   | Call intercept                         | Disabled                                                                |           | >        |
|                        |                   |                                        |                                                                         |           |          |
|                        | Between-user      | Monitoring                             |                                                                         |           | >        |
| Adas_Test_Mary_PSTN_PV | permasions        | Barge in 🔾                             | Disabled                                                                |           | >        |

Situación 3: el usuario tiene asignado un número principal, pero este número no admite mensajes de texto profesionales del transportista.

- Mensaje de error "Su número principal no admite mensajes de texto. Seleccione otro número para activar los mensajes de texto".
- Asigne un número que tenga capacidad de envío de mensajes de texto para resolver este problema. O bien, puede abrir un caso TAC para determinar por qué este número no admite mensajes de texto.

| webex Control H                                | lub                                |                                                                                                    | Q Search                                                                                                    |                              | a 🖉 💿 🕐  |
|------------------------------------------------|------------------------------------|----------------------------------------------------------------------------------------------------|----------------------------------------------------------------------------------------------------|------------------------------|----------|
| (.) Overview                                   | < Users                            |                                                                                                    |                                                                                                    |                              |          |
| Alerts center                                  | O Jennifer Walters                 |                                                                                                    |                                                                                                    |                              | lation 🗸 |
| MONTORING                                      | Active - testbowc+p                | vtrz2@gmail.com - Location: CISCO-PS                                                                                 | IN-1 - Location: CISCO-PSIN-1                                                                                                    |                              |          |
| all Analytics                                  | Profile General Meeting            | n Calling Messaging Hybrid                                                                                           | Services Devices Vidcast                                                                                                    |                              |          |
| B Reports                                      |                                    |                                                                                                    |                                                                                                    |                              |          |
| MAAGEMENT                                      | Numbers                            | Directory numbers ()<br>Type                                                                                         | Number                                                                                                    | Extension                    |          |
| 음 Users                                        |                                    | Primary.                                                                                                    | 8028493039                                                                                                    | 5454                         | >        |
| Sk Groups                                      |                                    | Add Number                                                                                                    |                                                                                                    |                              |          |
| Devices                                        |                                    | Caller ID 🔿 Assign                                                                                                   | ed number : +18022678175                                                                                                    |                              | >        |
| SI Acos                                        |                                    | Emergency callback number User's                                                                                     | phone number : +18028493039                                                                                                    |                              | >        |
| Organization Settings                          |                                    |                                                                                                    |                                                                                                    |                              |          |
|                                                | Business texting                   |                                                                                                    |                                                                                                    |                              |          |
| services                                       | Country loving                     | Your print<br>Allow this user to send and receive text                                                               | nary number doesn't support texting. Select another number to enable<br>on Webex App. An email will be sent to the user on enabling the setti | texting.<br>ngs. Learn more. |          |
| Coposes & Migrations     Messaging     Calling |                                    | <ul> <li>Use the organization's default setti<br/>Business texting : • Enabled</li> <li>Override settings</li> </ul> | 9                                                                                                    |                              |          |
| Vidcast     Ormected UC                        |                                    |                                                                                                    |                                                                                                    |                              |          |
| C Hybrid                                       | Voicemail, fax and<br>announcement | Voicemail  Enable                                                                                                    | d                                                                                                    |                              | 3        |
| DEVELOPMENT                                    | language                           | Announcement language Englis                                                                                         |                                                                                                    |                              | 3        |
| 9 Edit Feature Toggles                         | Call handling                      | Incoming call permissions Defaul                                                                                     | t settings                                                                                                    |                              | >        |
|                                                |                                    | Outgoing call permissions Defaul                                                                                     | t settings                                                                                                    |                              |          |
|                                                |                                    | Call forwarding () Not for                                                                                           | warding calls                                                                                                    |                              | >        |
|                                                |                                    | Call waiting 🔿 💽                                                                                                    | Receive another call during a call                                                                                                    |                              |          |
|                                                |                                    | Call intercept O Disabi                                                                                              | ed                                                                                                    |                              | >        |

Situación 4: el usuario está asignado a una ubicación con un proveedor de Cisco PSTN de EE.

UU. o Canadá, pero no se ha asignado ningún número principal.

- Se muestra el mensaje de error "El usuario no cumple los requisitos para las capacidades de envío de mensajes de texto porque no se ha encontrado ningún número de teléfono principal".
- Para resolverlo, haga clic en Número principal y asigne un número principal con capacidad de envío de mensajes de texto.
- Vuelva a la ficha Llamadas para comprobar que el error ya no aparece.

| webex Control H                   | ιb                                                                              | Q, Search                                                                                 |          | a 🖉 🖉 |  |  |  |
|-----------------------------------|---------------------------------------------------------------------------------|-------------------------------------------------------------------------------------------|----------|-------|--|--|--|
| (i) Overview                      | < Uses                                                                          |                                                                                           |          |       |  |  |  |
| Alerts center                     | Tony Stark                                                                      |                                                                                           |          |       |  |  |  |
| MONTORING.                        | * Not Verified · US-TextEnabled+weij5@test.com ·                                |                                                                                           | Action V |       |  |  |  |
| al Analytics                      | Profile General Meetings <b>Calling</b> Messaging Hubbl Sankces Devices Volcant |                                                                                           |          |       |  |  |  |
| ~ Troubleshooting                 | < Calleg                                                                        |                                                                                           |          |       |  |  |  |
|                                   | Manage settings for upor                                                        | vy chore number based or your location. You can use a phone number an extension, or both. |          |       |  |  |  |
| A Users                           | Directory number<br>Phone number                                                | Search &                                                                                  | ~        |       |  |  |  |
| Ja Groups                         |                                                                                 |                                                                                           |          |       |  |  |  |
| dd Workspaces                     | Extension O                                                                     | 142303                                                                                    |          |       |  |  |  |
| 82 Apps                           |                                                                                 |                                                                                           |          |       |  |  |  |
| Account     Organization Settings |                                                                                 |                                                                                           |          |       |  |  |  |
|                                   |                                                                                 |                                                                                           |          |       |  |  |  |
| C Updates & Migrations            |                                                                                 |                                                                                           |          |       |  |  |  |
| O Messaging                       |                                                                                 |                                                                                           |          |       |  |  |  |
| %, Calling                        |                                                                                 |                                                                                           |          |       |  |  |  |
| Connected UC                      |                                                                                 |                                                                                           |          |       |  |  |  |
| Hybrid                            |                                                                                 |                                                                                           |          |       |  |  |  |
| DEVELOPMENT                       |                                                                                 |                                                                                           |          |       |  |  |  |
| 90 Edit Feature Toggles           |                                                                                 |                                                                                           |          |       |  |  |  |
|                                   |                                                                                 |                                                                                           |          |       |  |  |  |
|                                   |                                                                                 |                                                                                           |          |       |  |  |  |
|                                   |                                                                                 |                                                                                           |          |       |  |  |  |
| Chi Adap Test Mary PETH IN        |                                                                                 |                                                                                           |          |       |  |  |  |
|                                   |                                                                                 |                                                                                           |          |       |  |  |  |

Situación 5: esta función solo está disponible para organizaciones empresariales.

- Las organizaciones en línea actualmente no son elegibles para usar Business Texting.
- Mensaje de error "El usuario no cumple los requisitos para la función de mensajes de texto" se muestra en la sección Mensajes de texto profesionales de la ficha Llamadas.

| webex Control H                   | Hub                                                                                       |                              | Q, Search                          |           | 4 💿 🧕 |  |
|-----------------------------------|-------------------------------------------------------------------------------------------|------------------------------|------------------------------------|-----------|-------|--|
| ( Overview                        | < Uses                                                                                    |                              |                                    |           |       |  |
| Alerts center                     | Q Iris Sms Test Co                                                                        | ustomer                      |                                    |           |       |  |
| MONTORING                         | Active - trestbene-sminin@gmail.com - Location: Main Location     Location: Main Location |                              |                                    |           |       |  |
| all Analytics                     | Profile General Meetin                                                                    | ngs Calling Messaging        | Hybrid Services Devices Vidcast    |           |       |  |
| B Reports                         |                                                                                           |                              |                                    |           |       |  |
| MANGEMENT                         | Numbers                                                                                   | Directory numbers ()<br>Type | Number                             | Education |       |  |
| 요 Users                           |                                                                                           | Primary                      | 3612473238                         | 15454     | >     |  |
| Sk Groups                         |                                                                                           | Add Number                   |                                    |           |       |  |
| <ul> <li>Devices</li> </ul>       |                                                                                           | Caller ID 🔿                  | User's phone number : +13612473238 |           | >     |  |
| 82 Apps                           |                                                                                           | Emergency callback number    | User's phone number : +13612473238 |           | >     |  |
| Account     Grganization Settings |                                                                                           |                              |                                    |           |       |  |
|                                   |                                                                                           |                              |                                    |           |       |  |
| C. Lindates & Morations           | and the second                                                                            |                              |                                    |           |       |  |
| C Messaging                       | Million and Annual                                                                        | Weinemall ()                 | Excluded                           |           |       |  |
| Meeting                           | announcement                                                                              | Total and                    |                                    |           |       |  |
| Calling                           | language                                                                                  | Announcement language        | English                            |           | 3     |  |
| Hybrid                            |                                                                                           | Incoming cull parminging     | Particult antiferra                |           |       |  |
|                                   | Call handling                                                                             | Provincipal permissions      |                                    |           |       |  |
| OF Edd Easture Soundes            |                                                                                           | Outgoing call permissions    | Default settings                   |           | 2     |  |
| 14 cm. cm. to topper              |                                                                                           | Call forwarding ()           | Not forwarding calls               |           |       |  |
|                                   |                                                                                           | Call waiting 🔿               | Receive another call during a call |           |       |  |
|                                   |                                                                                           | Call intercept ()            | Claabled                           |           | >     |  |

#### Acerca de esta traducción

Cisco ha traducido este documento combinando la traducción automática y los recursos humanos a fin de ofrecer a nuestros usuarios en todo el mundo contenido en su propio idioma.

Tenga en cuenta que incluso la mejor traducción automática podría no ser tan precisa como la proporcionada por un traductor profesional.

Cisco Systems, Inc. no asume ninguna responsabilidad por la precisión de estas traducciones y recomienda remitirse siempre al documento original escrito en inglés (insertar vínculo URL).